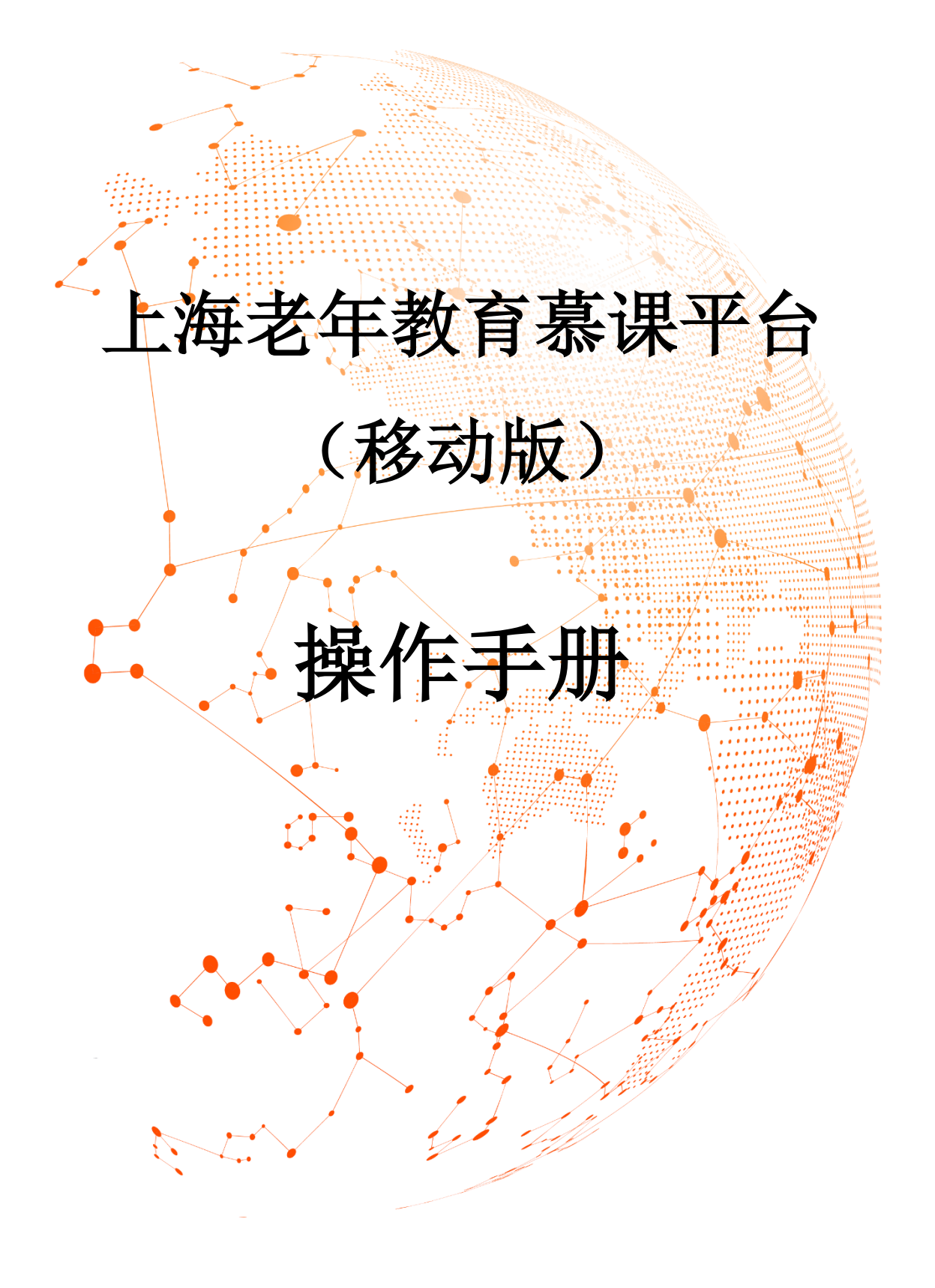

第一部分:关注"上海老年教育慕课"微信公众号或小程序

1. 扫描下方二维码,关注"上海老年教育慕课"微信公众号:

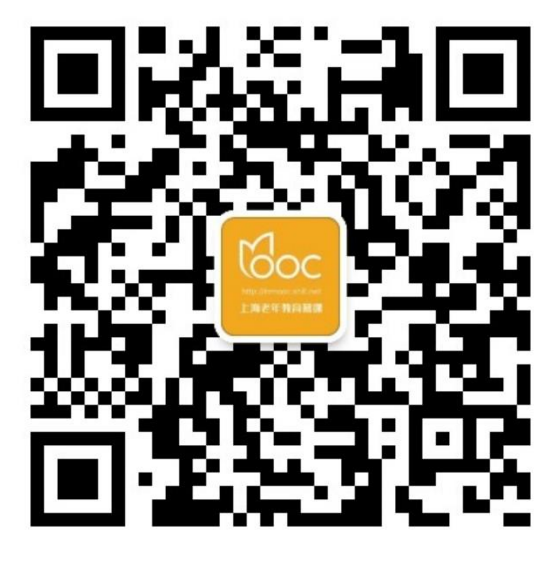

2. 点击"慕课学习"菜单,进入课程学习界面

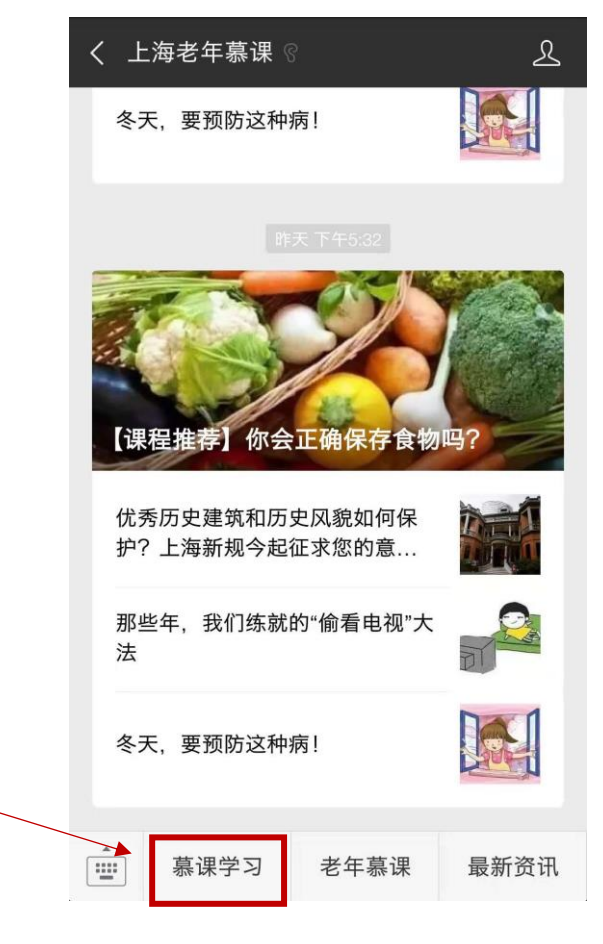

3. 或者扫描下面小程序码,进入课程超市:

|   | О         Составление           Составление         Составление | 0    |
|---|-----------------------------------------------------------------|------|
|   | ○ 上海老年                                                          | ⊗ 取消 |
|   | 君羊聊                                                             |      |
|   | ▲ 上海市终身教育研究会(194)                                               |      |
|   | 使用过的小程序                                                         |      |
|   | <u>上海老年</u> 慕课                                                  | ]    |
| L | Q 更多使用过的小程序                                                     | >    |
|   | 关注的公众号                                                          |      |
|   | L海老年教育慕课                                                        |      |
|   | □□ 〒 12 录 ☆ 捜ー捜 ○ 上海老年募课 ○ 上海老年                                 | ∓大学  |

# 第二部分:搜索课程、注册账号、登录、报名课程

1. 进入应用在下面的选项"课程超市"中选择自己感兴趣的课程类

别,或者通过搜索关键字查找自己想要学习的课程。

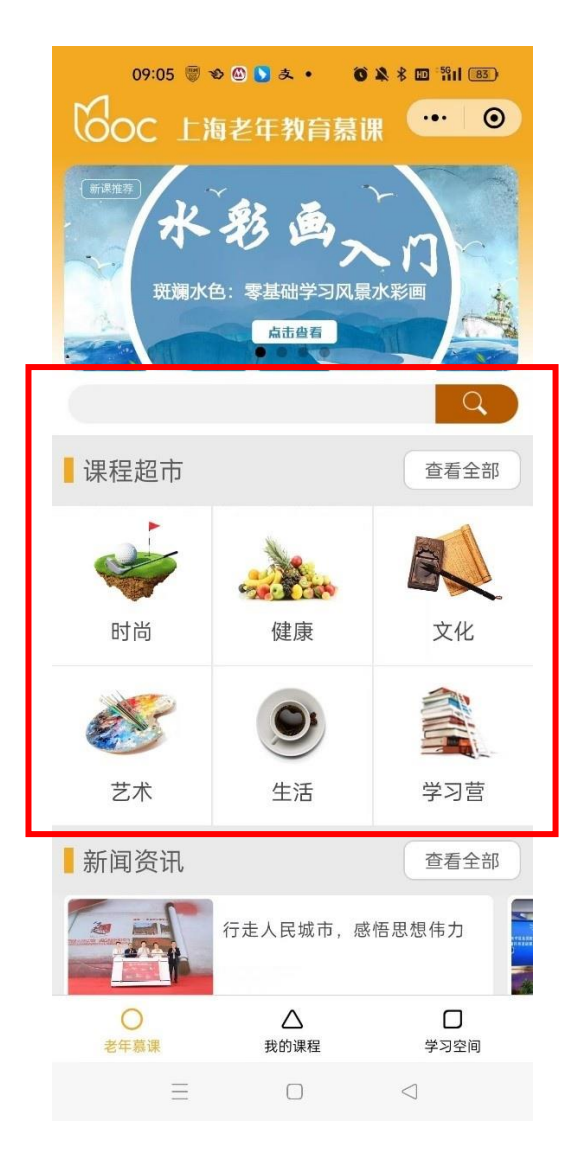

比如,在搜索框输入"图像处理",就会搜出所有课程名中包含
 "图像处理"这个关键词的课程。

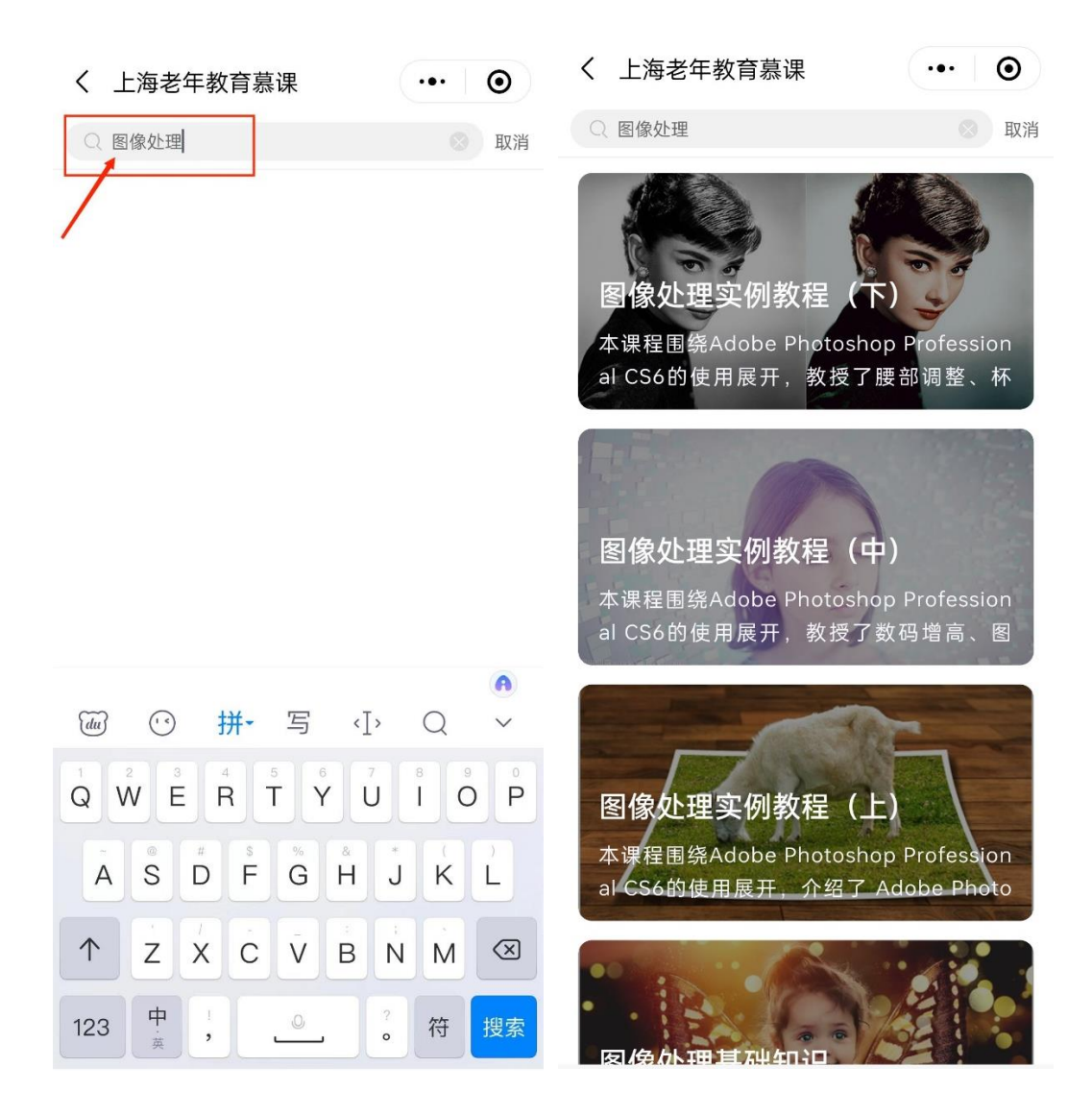

 点击某一门的课程后,系统将第一次使用手机进行慕课学习的用 户引导进入到"登录 注册"页面。如果已经在电脑端注册过, 可以直接输入用户名和密码进行绑定。如果还没有注册过账号, 您可点击"微信注册"按钮,"允许"微信获取您的昵称、头 像、地区及性别后,就可以登录了。

\*注:用户首次登录需输入老年慕课账号及密码,之后可直接进入学习页面, 无需再次输入账号或进行绑定操作。

| く 登录 注册 ・・・ 〇                           | く 登录 注册 ・・・ 〇                                                                                                    |
|-----------------------------------------|----------------------------------------------------------------------------------------------------|
| Coc 上海老年教育募課<br>http://Inmooc.shIII.net | <b>どうして 上海老年教育募課</b><br>http://lnmooc.shlll.net                                                                      |
| 学习网账号<br>请输入密码                          | 学习网账号<br>请输入密码                                                                                                    |
| 取消登录                                    | <ul> <li>上海老年募课申请</li> <li>         获取你的昵称、头像         实现登录功能,区分和统计用户信息     </li> <li>         微信昵称头像     </li> </ul> |
| 微信注册                                    | 使用其他头像和昵称<br>拒绝 允许                                                                                                   |

 用户登录后,点击感兴趣的课程,进入"课程详情"页面, 浏览该课程的详情信息,可以查看第一章的预览课程。确认需要 报名的话,点击"去报名"按钮进入报名页面。

> く 中国文学通史(一) ••• 💿 中国文学通史(一) 中國文学 去报名 课程简介 本课程分别从秦汉散文、宋元明小说、唐代 边塞诗、魏晋南北朝中文人的表现、明代诗文、 先秦散文、宋代诗文、文学内在驱动力、清代诗 文及先秦诸子散文介绍了中国文学中的散文、小 说、文学常识及部分朝代诗歌的相关知识。 第一讲《史记》和秦汉的散文 本课程介绍了秦汉散文的分类、《史记》的 文学成就及在文学史上的影响。 ○ ▷ 学一学:《史记》和秦汉的散文 ○ ⋯ 议一议: 《过秦论》中论秦过失的目的? 第二讲《金瓶梅》与宋元明小说 本课程介绍了小说《金瓶梅》的相关内容及 宋元明三代小说的概况。 ○ ▷ 学一学: 《金瓶梅》与宋元明小说 ○ ☺ 议一议: 元代的文言小说有哪些, 列举三本? 第三讲 盛唐: 王昌龄、高适、岑参的诗歌 本课程从王昌龄、高适、岑参的诗歌入手, 赏析唐代边塞诗不同的特点与风貌。

 在报名页面选择相应班级,点击"我要报名"按钮,等待审 核通过即可学习该课程。

く 中国文学通史(一) ••• 💿 く 中国文学通史(一) ••• • 中国文学通史 中國文学 中國文学 中国文学通史 课程简介 课程简介 本课程分别从秦汉散文、宋元明小说、唐代边 本课程分别从秦汉散文、宋元明小说、唐代边 塞诗、魏晋南北朝中文人的表现、明代诗文、先秦 塞诗、魏晋南北朝中文人的表现、明代诗文、先秦 散文、宋代诗文、文学内在驱动力、清代诗文及先 散文、宋代诗文、文学内在驱动力、清代诗文及先 秦诸子散文介绍了中国文学中的散文、小说、文学 秦诸子散文介绍了中国文学中的散文、小说、文学 常识及部分朝代诗歌的相关知识。 常识及部分朝代诗歌的相关知识。 0 ○ 可报名的班约 0 ○ 可报名的班级 1 1 ○ 进行中的班约 ○ 进行中的班级 报名成功! 中国文学通史 中国文学通史(一) 班级人数:不限 班级人数:不限 (我要报名) 我要报名 已报名人数: 2 已报名人数: 2 报名时间: 2023-01-01 至 2023-12-31 报名时间: 2023-01-01 至 2023-12-31 开班时间: 2023-01-01 至 2023-12-31 开班时间: 2023-01-01 至 2023-12-31 ○ 已结束的班级 2 ○ 已结束的班级 2 上海市闵行区古美路街道中国文学通识一 上海市闵行区古美路街道中国文学通识一 班级人数:不限 班级人数:不限 已报名人数: 0 已报名人数: 0 报名时间: 2021-12-24 至 2021-12-31 报名时间: 2021-12-24 至 2021-12-31 开班时间: 2021-12-24 至 2021-12-31 开班时间: 2021-12-24 至 2021-12-31

#### 第三部分:在线学习

 报名成功的课程,都会出现在"我的课程"菜单栏中。点击"我的 课程",就可以看到自己已经报名成功的课程及所在班级信息。点 击该课程下"开始学习"按钮,进入课程详情页面。

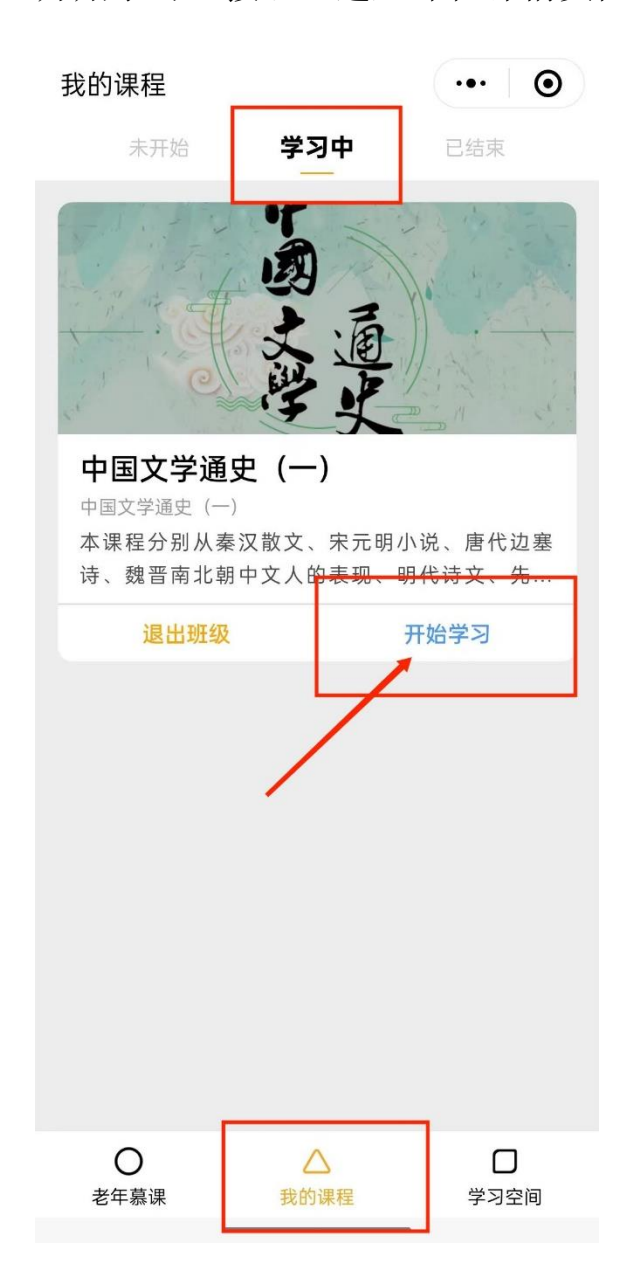

 在"我的课程"页面中选择自己已报名成功的课程,点击该课程 班级下方的"开始学习"按钮,进入课程详情页面。在课程详情 页面,选择章、节、学习活动等目录下的小节进入在线学习。

> く 中国文学通史(一) ••• • 中国文学通史(一) 中國大部 0% 课程简介 本课程分别从秦汉散文、宋元明小说、唐代 边塞诗、魏晋南北朝中文人的表现、明代诗文、 先秦散文、宋代诗文、文学内在驱动力、清代诗 文及先秦诸子散文介绍了中国文学中的散文、小 说、文学常识及部分朝代诗歌的相关知识。 第一讲《史记》和秦汉的散文 本课程介绍了秦汉散文的分类、《史记》的 文学成就及在文学史上的影响。 ○ ▷ 学一学:《史记》和秦汉的散文 ○ ☺ 议一议: 《过秦论》中论秦过失的目的? 第二讲《金瓶梅》与宋元明小说 本课程介绍了小说《金瓶梅》的相关内容及 宋元明三代小说的概况。 O ▷ 学一学:《金瓶梅》与宋元明小说 ○ ⋯ 议一议: 元代的文言小说有哪些, 列举三本? 第三讲盛唐:王昌龄、高适、岑参的诗歌 本课程从王昌龄、高适、岑参的诗歌入手, 赏析唐代边塞诗不同的特点与风貌。

 在课程目录下选择不同环节,进入相应环节的在线学习。如下图 为相应的视频、阅读、作业、讨论、考试等环节。

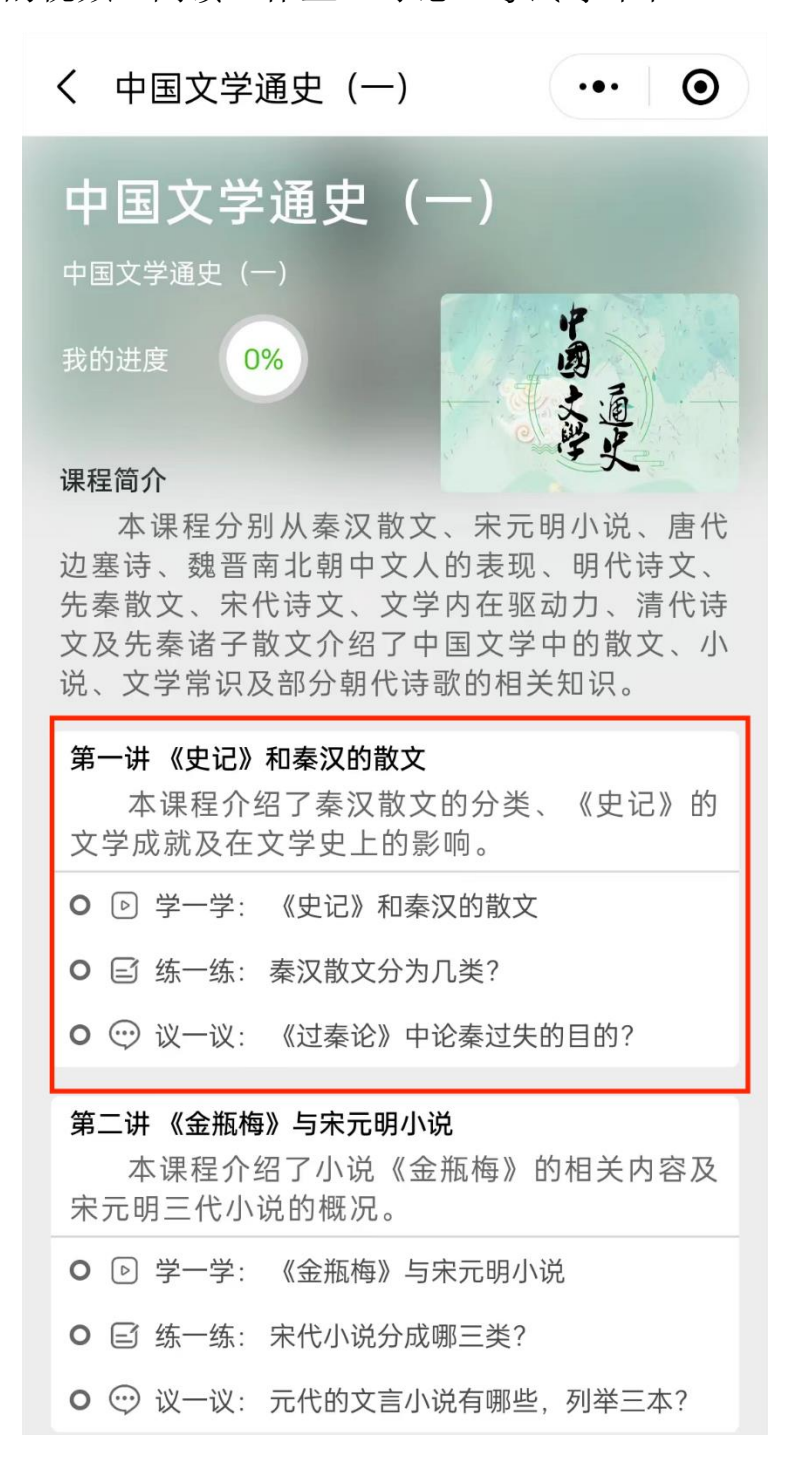

| く 白茶的药用保健功效视… ••• ●                            | く 阅读 … ④                                                                                                    |
|------------------------------------------------|----------------------------------------------------------------------------------------------------|
|                                                | 於國侯 (如) (1) (1) (1) (1) (1) (1) (1) (1) (1) (1                                                                                                    |
| 07:47<br>00:00 ● 07:47 []<br>啊胖胖 删除 回复<br>喝茶保健 | 教育,其在长桥街道社区学校所执教的《茶道》课程<br>被评为上海市社区教育特色课程,同时被评为全国社<br>区教育特色课程。茶道课程班亦被评为上海市优秀学<br>习型团队。其个人在多年教学中曾获得的荣誉有:徐<br>汇区2009、2010年度社区教育工作先进个人,2011<br>、2013年度徐汇区长桥街道社区教育优秀教师,徐<br>汇区2010、2012年社区教育奉献奖,2012年徐汇区 |
|                                                | 社区教育首届品牌教师称号,2013年上海市老年教<br>育优秀教师称号等。曾编写《上海市社区教育课程指<br>导性大纲》一书中的《茶道品位与健康》、上海市徐<br>汇区社区教育《茶道》《茶文化》课程等相关教材。<br>于2010年至今,在华东师范大学职业技能培训学院<br>、凯达职业技能培训学校担任茶艺师、茶叶审评师职<br>业技能培训的教学工作。                      |
| 我来说两句                                          |                                                                                                    |

(1)视频

(2) 阅读

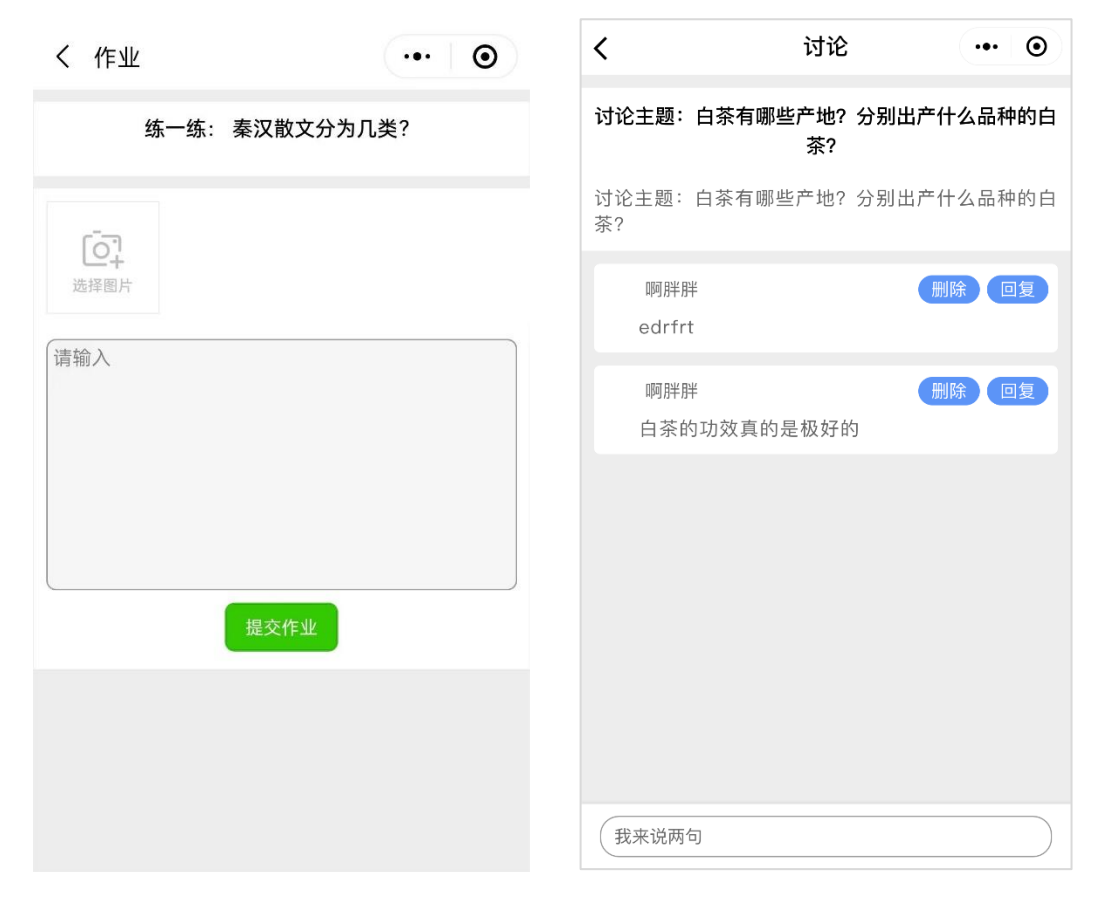

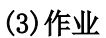

(4) 讨论

| く 结业考试                         | ••• •     |
|--------------------------------|-----------|
| 结业考试                           |           |
|                                |           |
| 1、【单选题】 "究天人之际,递<br>一家之言"出自哪里? | 重古今之变,成   |
| 〇 《史记》                         |           |
| 〇 《报任少卿书》                      |           |
| ○ 《离骚》                         |           |
| 〇 《汉书》                         |           |
|                                |           |
| 2、【单选题】 "史家之绝唱,<br>的是哪本著作?     | 无韵之离骚"说   |
| 〇《史记》                          |           |
| 〇 《汉书》                         |           |
| 〇《春秋》                          |           |
| 〇 《左传》                         |           |
|                                |           |
| 3、【单选题】 关于《金瓶梅》<br>下列说法错误的是?   | 的人物塑造,    |
| ○ 能突出人物性格的主要方面                 |           |
| ○ 能在生活和复杂的人际关系中表               | 现出人物性格的变化 |
| ○ 能写出人物性格的复杂性                  |           |

(5)结业考试

 如果学员想退出已报名的班级,可在"我的课程"栏目内,在相应的课程图片下面点击"退出班级"按钮,系统将给出提示"你确定要退出该班级吗?",点击"确定"则退出该班级,点击 "取消",则保持对该班级的报名。

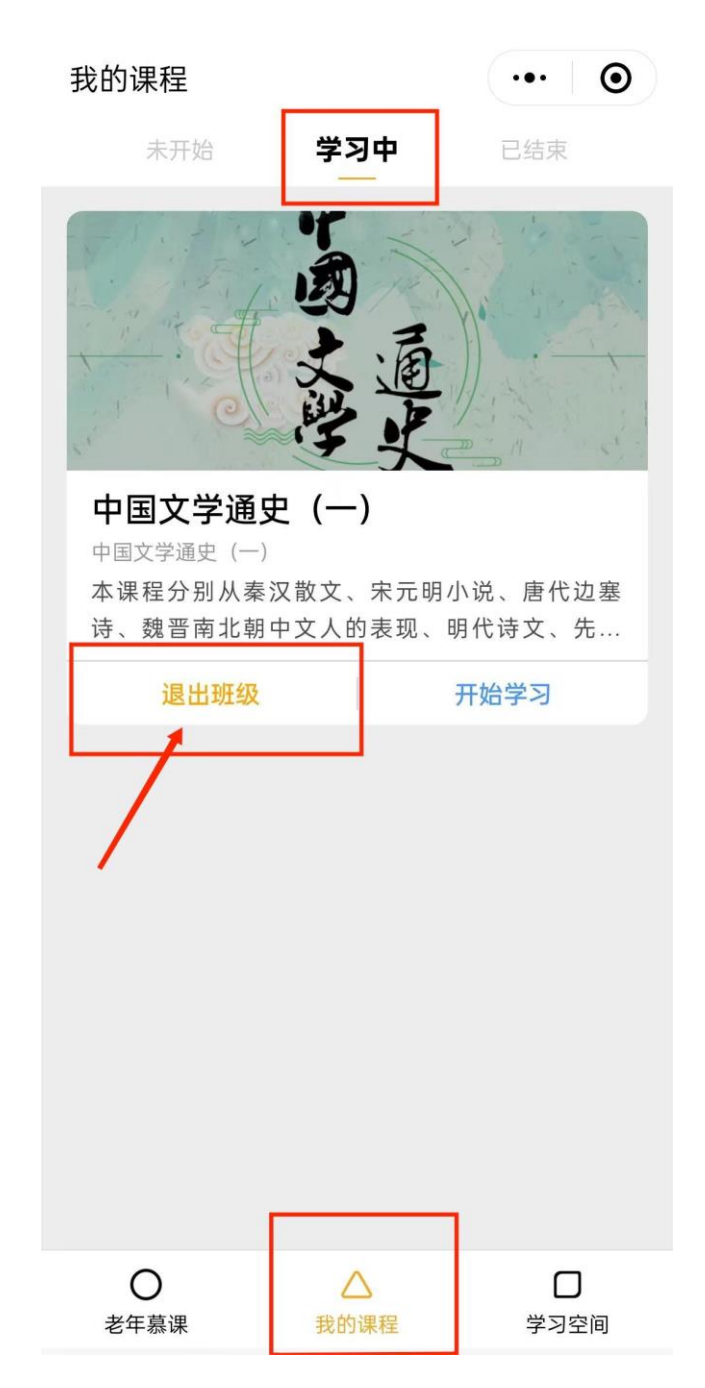

## 第四部分:个人中心

在学习空间选项栏目中查询已申请的课程情况、查询学习课时、管理 个人信息,也可以提交反馈意见。

1. 进入"我的申请",查看"待申请"或"不批准"的课程,也可以进行"取消申请"的操作。

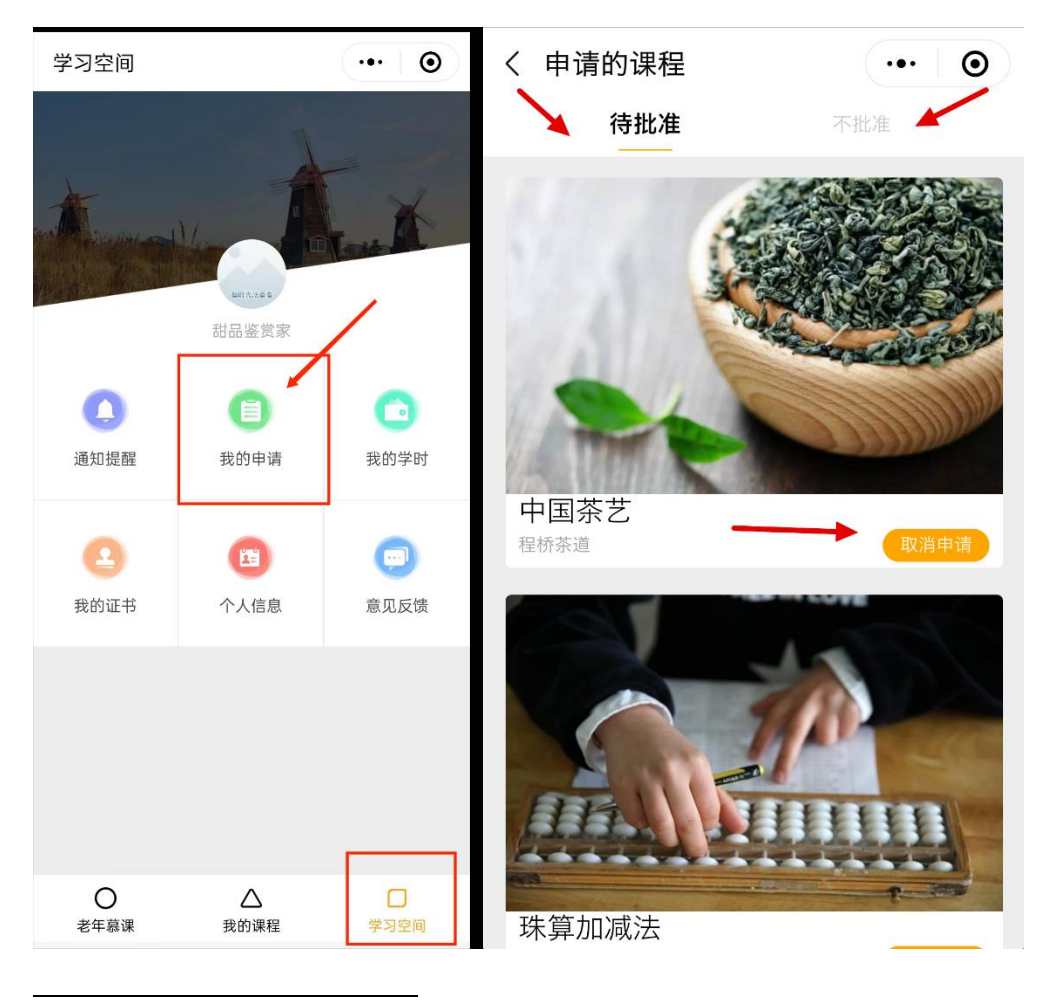

2. 查看"我的学时",了解自己的学习成果

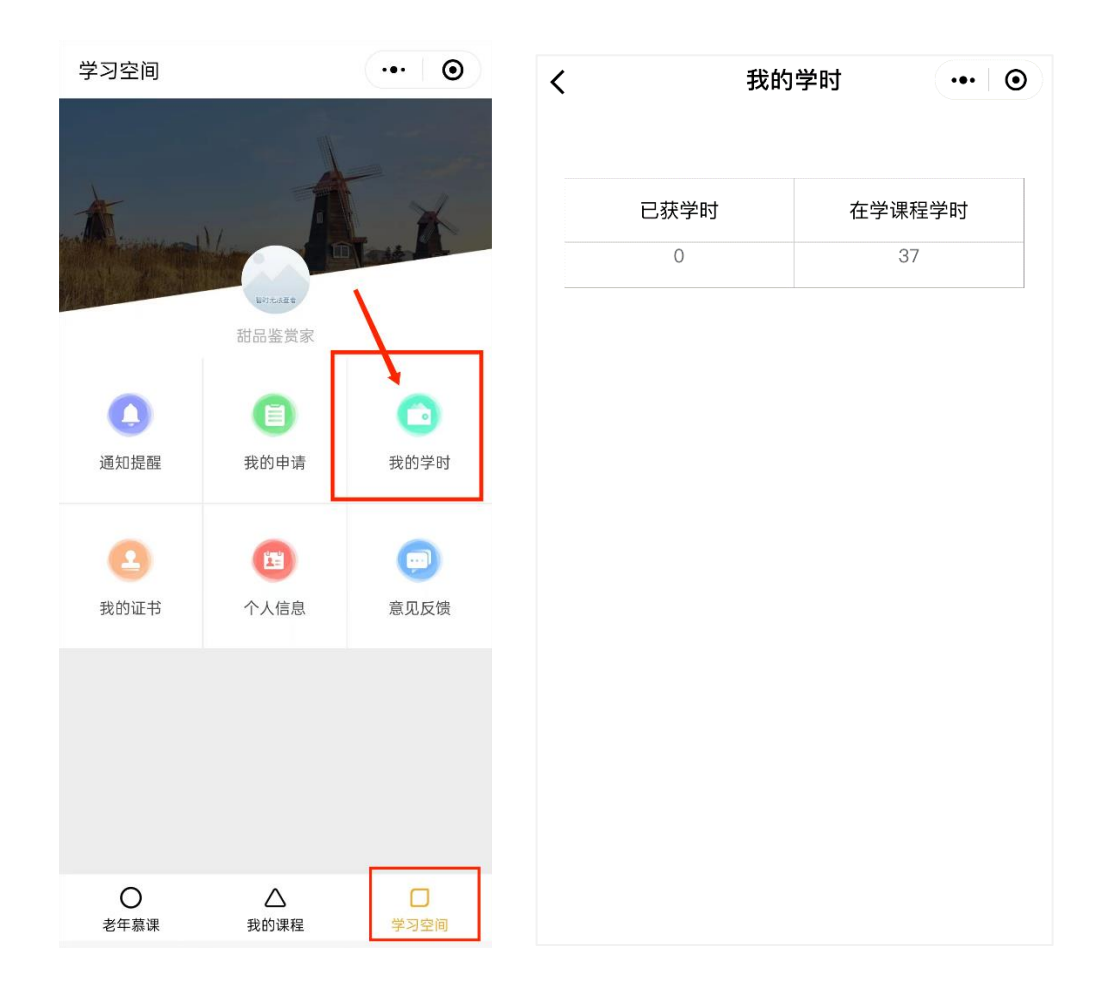

3. 查看或更改个人信息。

| 学习空间                    |           | •••   •   | 〈 个人信息                       | ••• •       |
|-------------------------|-----------|-----------|------------------------------|-------------|
|                         |           |           | O 基本信息                       |             |
| T                       |           | X         | * 昵称: 甜品鉴赏家                  |             |
|                         | 相可无法重要    | Test A    | *性别: 〇男 🖲 女                  |             |
|                         | 甜品鉴赏家     |           | O 实名信息(实名信息请完整填写             | 6,不实名请全部置空) |
| 0                       | •         | 0         | *真实姓名: 请填入真实姓名               |             |
| 通知提醒                    | 我的申请      | 我的学时      | *身份证号: 请输入身份证号               | 玛           |
| Print Print Print Labor |           |           | * 手机号码: 请允许获取您的              | 手机号         |
| 0                       |           | 0         |                              |             |
| 9                       |           | •         | ○ 学校信息                       |             |
| 我的证书                    | 个人信息      | 意见反馈      | * 所在学校: 您当前所在的老 <sup>4</sup> | 年大学名称       |
| /                       |           |           | * 所在班级: 原老年大学实际3             | 班级名         |
|                         |           |           |                              |             |
|                         |           |           | ○ 联系信息                       |             |
|                         |           |           | <b>通讯地址</b> : 请输入通讯地址        |             |
|                         |           |           | <b>通讯邮编</b> : 请输入通讯邮编        |             |
| <b>〇</b><br>老年慕课        | ▲<br>我的课程 | □<br>学习空间 | 电子邮箱: 请输入电子邮箱                |             |

#### 4. 进行意见反馈

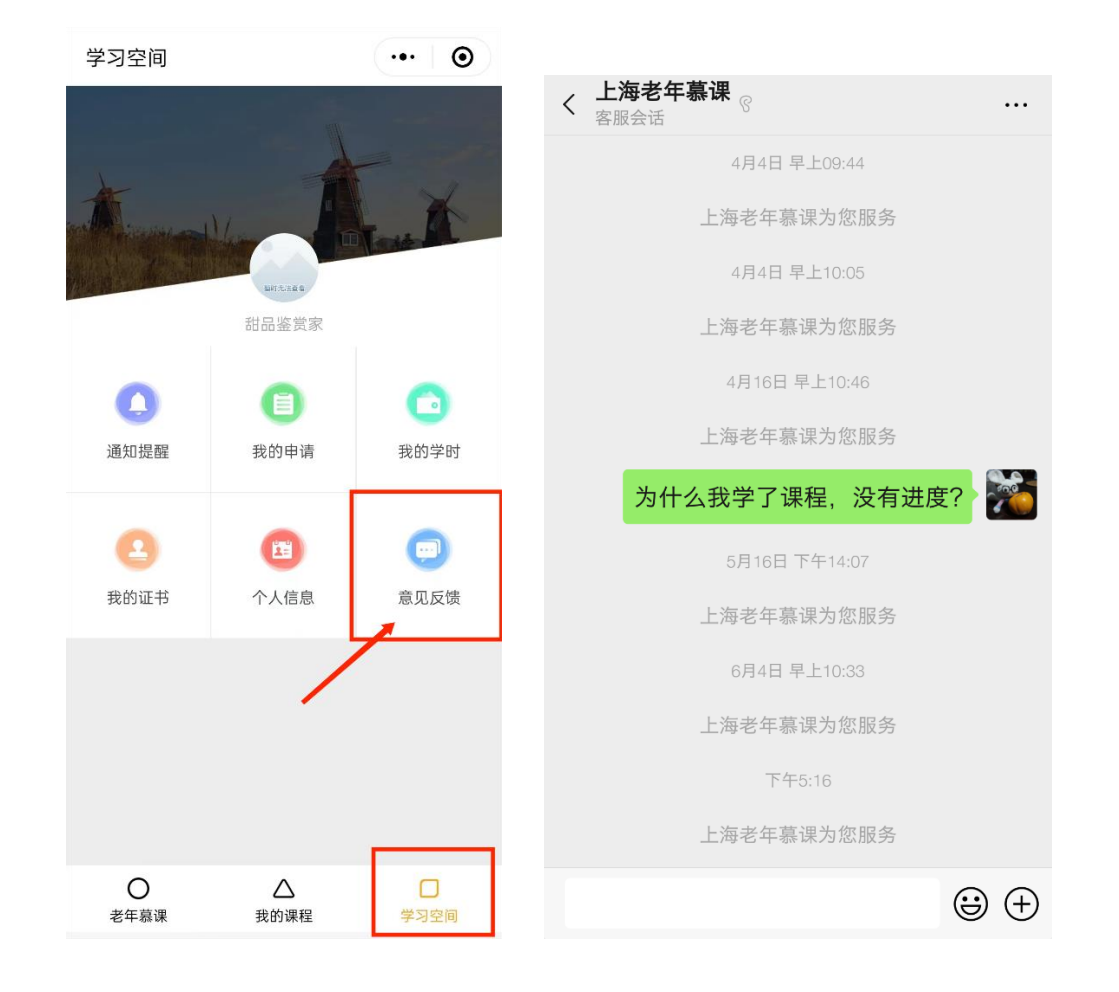

### 第五部分:绑定微信的用户如何登陆电脑端进行学习?

1、 打开电脑,进入上海老年教育慕课平台

(http://lnmooc.shlll.net) 首页后,点击右上角"登录" 按钮。

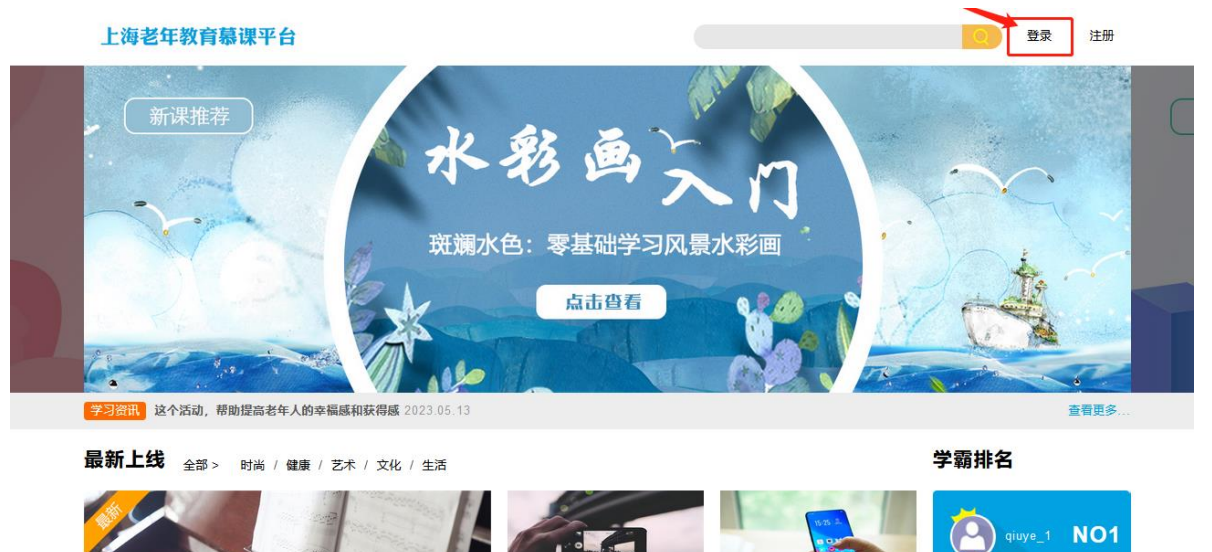

2、 进入"登录"页面,选择"微信登录",页面会出现一个二维码。

| 上海老年教育慕课平台        |      |      |  |
|-------------------|------|------|--|
| 用户登录              | 微信登录 | 登录说明 |  |
| 用户名               |      |      |  |
| 密码                |      |      |  |
| 验证码<br><b>840</b> |      |      |  |
|                   | 登录   |      |  |
| 注册上海学习网账号         | 1    |      |  |

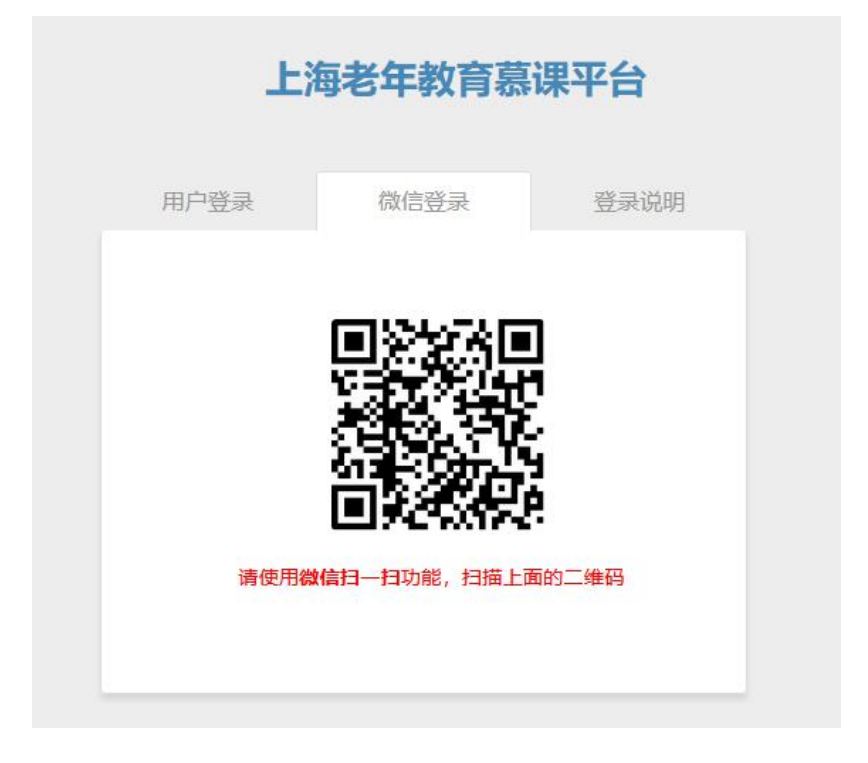

 打开手机微信,用"扫一扫"功能,扫描登录页面上的二维码, 微信账号将登录到电脑端平台,手机端微信会显示登录成功, 电脑端的用户名处显示为用户个人微信 ID 或昵称。

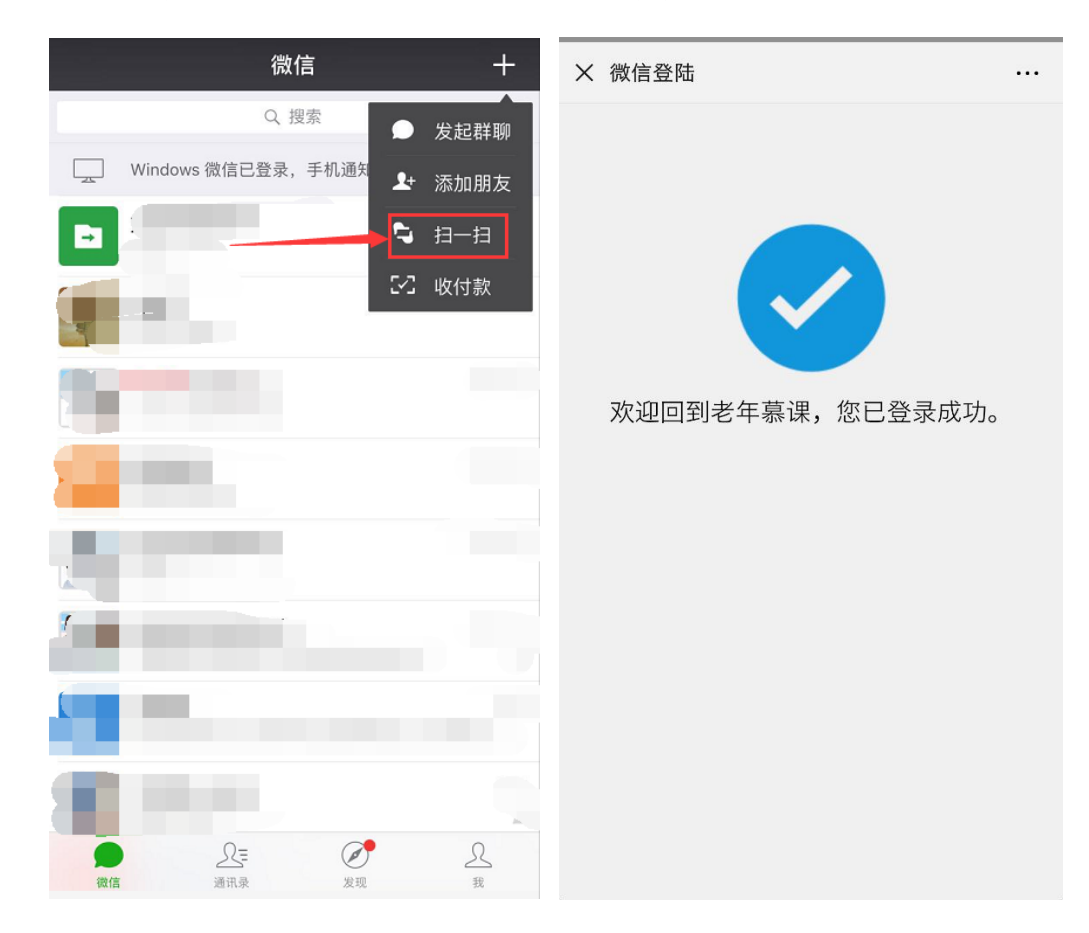

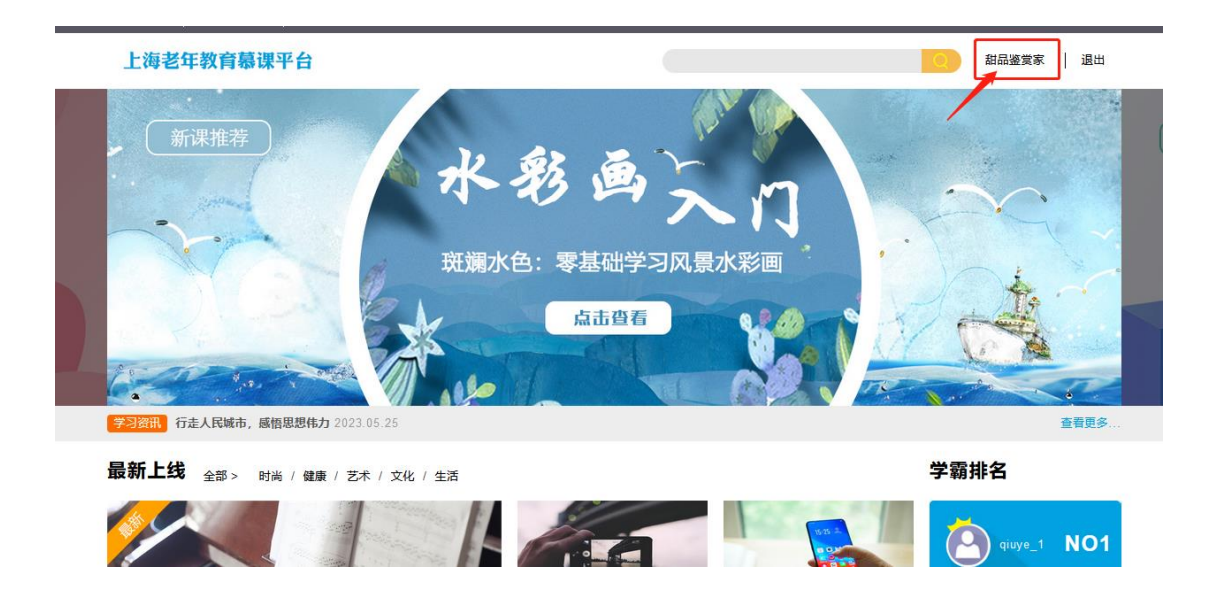